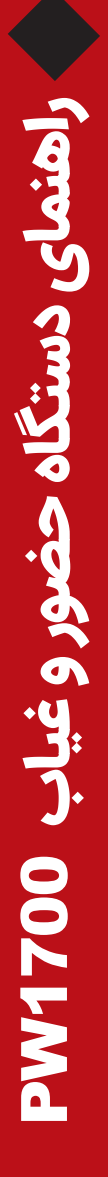

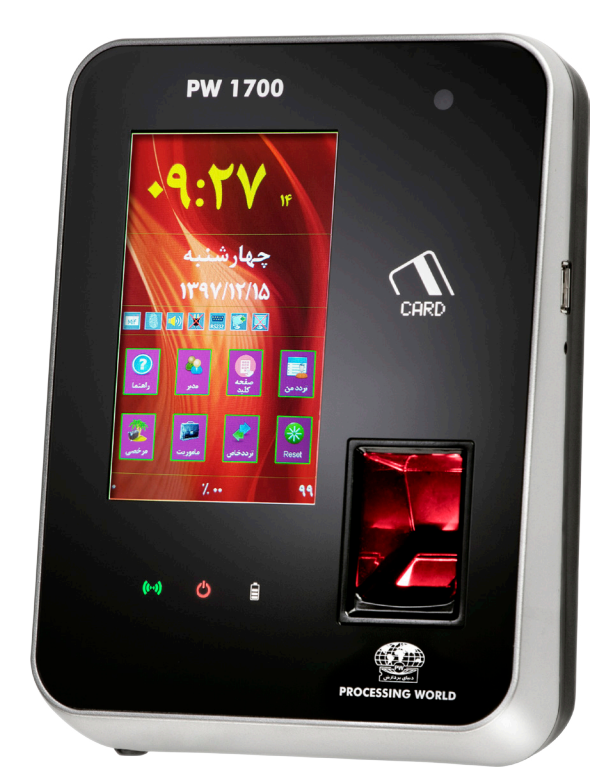

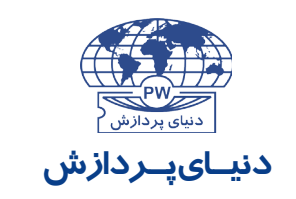

طراح و تولیـدکننده سیستم های کامپیوتری و الکتـرونیـکی

## فهرست

| ۳  | قسمتهای مختلف دستگاه |
|----|----------------------|
| ۳  | 🔵 صفحەنمايش لمسى     |
| ۴  | 🔵 آیکونھای عملیاتی   |
| ۴  | ھەير                 |
| ۵  |                      |
| ۶  | منوها                |
| λ  | راهنما               |
| λ  | مفحه کلید            |
| ٨  | يردد من              |
| ٨  | 🏹 مرخصی              |
| ٨  | المعاموريت           |
| ٨  | تردد خاص             |
| ۹  | 🔽 آیکونهای نمایشی    |
| 11 | • كارتخوان           |
| 11 | فشانگرها             |
| ١٢ | باترى                |
| ١٢ | Reset 🔵              |
| ۱۳ | ار تباطات            |
| ۱۳ | ارتباط RS232         |
| ۱۳ | ار تباط RS422        |
| ۱۳ | ارتباط RS485         |
| ۱۳ | ۔<br>ارتباط Ethernet |
| ۱۳ | Cool Disk 🔾          |
| ۱۳ | ر لهها و ورودیها     |
|    |                      |

### لطفاً پیش از شروع کار با دستگاه کتابچه راهنما را به طور کامل مطالعه فرمایید.

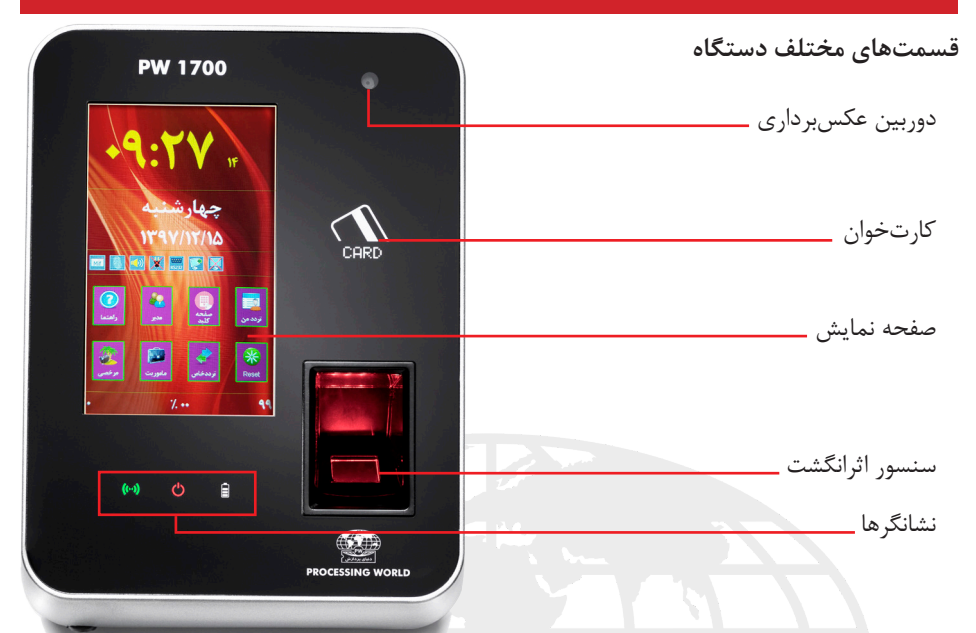

صفحه نمایش لمسی صفحـه نمایـش دسـتگاه PW1700 از نـوع لمسـی بـوده و بـر روی آن زمـان، تاریـخ، آیکونهـای عملیاتـی و آیکونهـای نمایشـی، شـماره دسـتگاه، درصـد اشـغال حافظـه و تعـداد رکوردهـا مشـاهده میشـود:

در صورت عـدم کار بـا دسـتگاه در زمـان قطع بـرق شـهر و کارکـرد بـا باتـری، بـه منظـور صوفـه جویـی در مصـرف باتـری، نـور پـس زمینـه صفحـه نمایـش کـم مـی شـود. در ایـن حالـت لمـس کـردن صفحـه نمایـش و یـا زدن کارت یـا اثرانگشـت، صفحـه نمایـش را روشـن مـی کنـد.

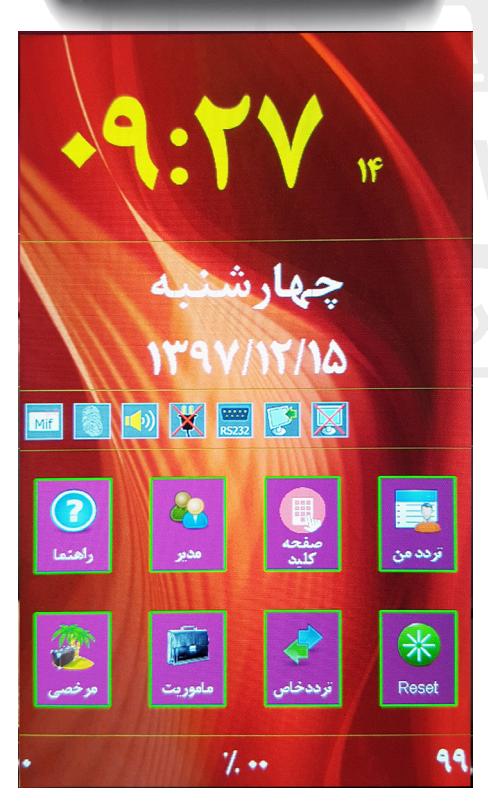

\*نحوه صحیح لمس صفحه نمایش وجود گرد و خاک یا آلودگی روی صفحهنمایش ممکن است موجب اشکال در عملکرد آن شود. لذا توجه به تمیز نگهداشتن صفحه نمایش ضروری میباشد.

شامل گزینه های راهنما، مدیر، صفحه کلید، تردد من ، مرخصی، مأموریت، تردد خاص و Reset می باشد.

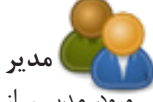

ورود مدیـر از یکـی از سـه روش شناسـایی اثرانگشت، وارد کـردن شـماره کارت و اسـم رمـز از طریـق صفحـه کلیـد و یـا از طریـق کارت سـرویس کـه فقـط در اختیـار کارشناسـان شـرکت دنیـای پـردازش قـرار دارد، امـکان پذیـر میباشـد.

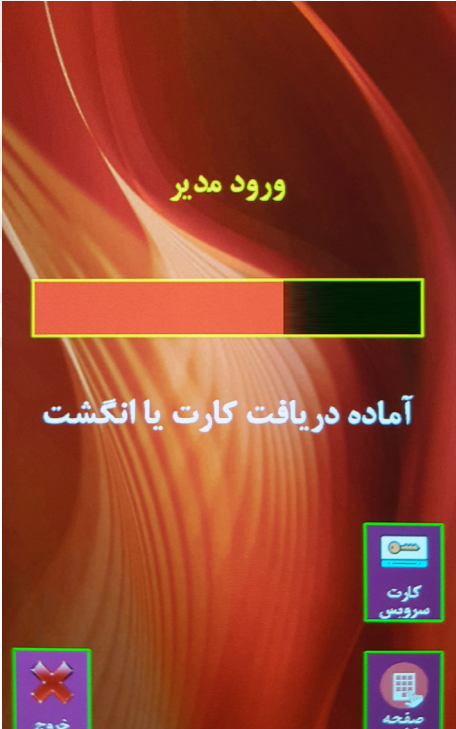

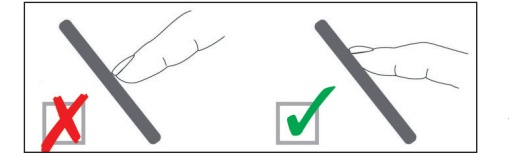

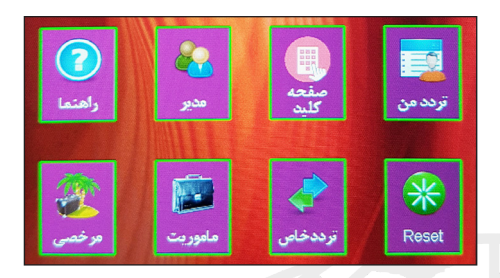

با ورود مدیر، دسترسی به فرم اصلی راهاندازی سیستم امکان پذیر می شود:

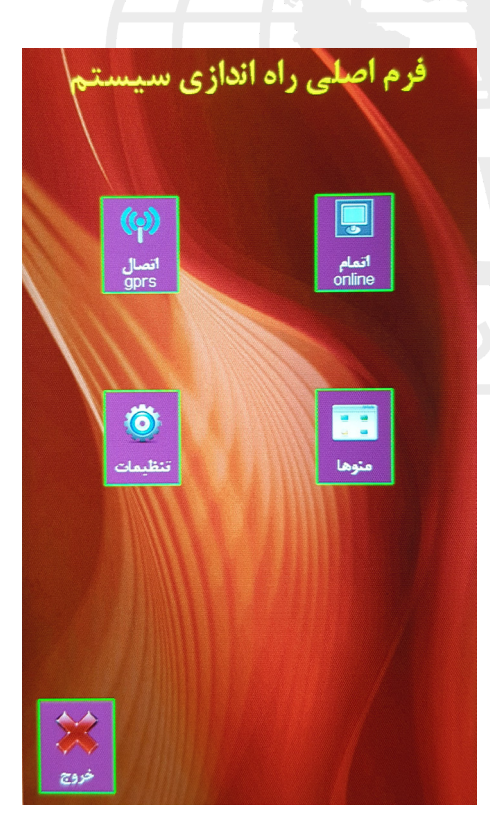

ی تنظیمات برخی تنظیمات دستگاه در منوی تنظیمات انجام می شود. با ورود به این منو گزینه های زیر مشاهده می شود:

- دستگاه: تنظیم شماره دستگاه (از عدد ۱ تا ۹۹۹۹).
- تاریخ: تنظیم تاریخ دستگاه.
- ساعت: تنظیم ساعت دستگاه.
- ساعت: تنظیم ساعت دستگاه.
- GPRS در صورت وجود GPRS در دستگاه آدرس سرور که یک Istatic IP در این زمان شروع اتصال و زمان قطع اتصال در این قسمت وارد می شود.
- شبکه مربوط به ارتباط اترنت، شامل موارد زیر می باشد:

تنظیم PI: PI اختصاص داده شده به دستگاه در این قسمت وارد می شود.
 Netmask :Netmask در این قسمت وارد می شود.
 Pertor a می شود.
 PI یک سیستم خاص را جهت ارتباط گیری به دستگاه اختصاص داد. در این صورت دستگاه به جواب نخواهد داد.
 جواب نخواهد داد.
 Gateway در صورت وجود Gateway در شبکه،

للجور می کند می می می ایند این ای می کند. گزینه را فعال کرده و IP آن را وارد می کنیم.

- تنظیم صدا: وضعیت فعال یا غیرفعال
 بودن صدای دستگاه، تنظیم بلندی صدا و
 همچنین انتخاب نحوه اعلان کارت در زمان
 ثبت رکورد (گفتن شماره کارت، دادن پیام،
 آلارم و یا هیچ کدام) در این قسمت تنظیم
 می گردد.
 حارت خوان ۱ و ۲: انتخاب نوع کارت خوانهای

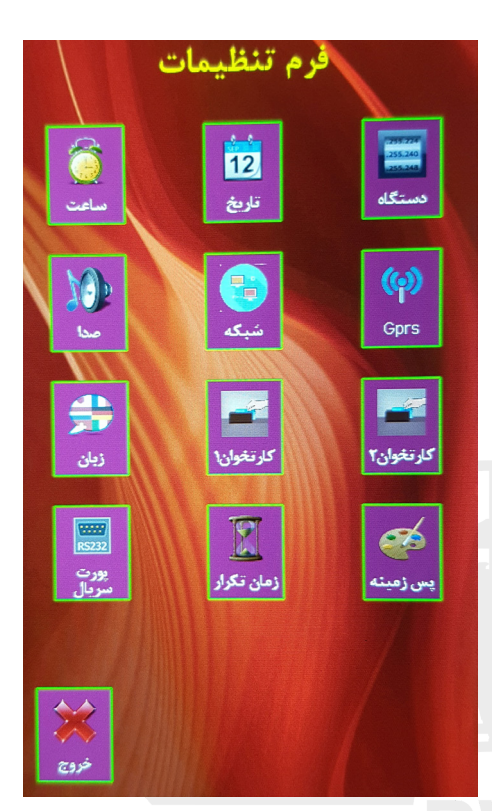

اول و دوم موجـود و انجـام تنظیمـات شـامل تعییــن روش ارتباط (در کارتخوان proxy)، تخصيص ركه به كارتخوان و تنظيم زمان فعال بودن ركە. - تنظیم زبان: انتخاب زبان دستگاه. (فارسی یا انگلیسے) - زمان تکرار: تنظیم زمان ثبت مجدد رکورد تکراری (از ۱ تا ۹۹۹ ثانیه) - پرت سريال: انتخاب نوع ارتباط از بين سه ارتباط GPRS ،RS232 و WiFi. - **پسزمینه:** با زدن کلید فلش در این منو امـكان مشـاهده ۱۶ پسزمينـه وجـود دارد. بـا انتخاب یکی از سه مورد ثابت، ساعت و یا روز، پسزمینه انتخاب شده در هر ساعت و یا در هـر روز تغییـر میكنـد و یـا بهصـورت ثابـت در صفحــه نمایـش، نمایـش داده میشـود.

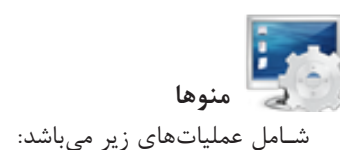

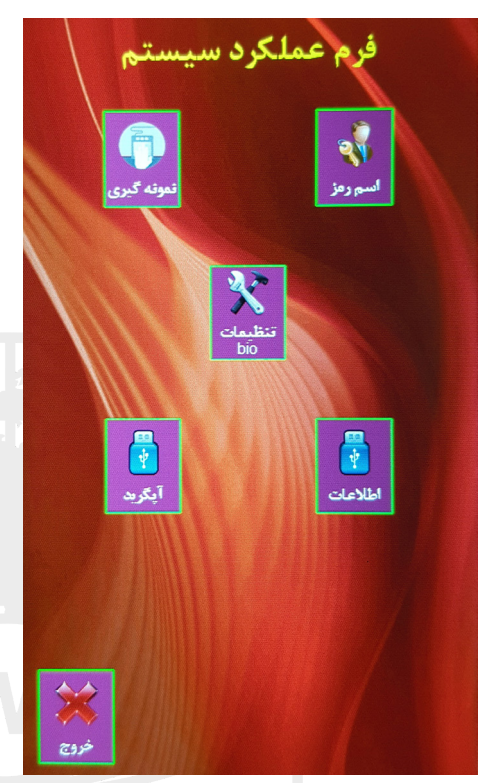

**اســم رمــز:** بـا انتخـاب ایــن گزینــه میتـوان رمــز مدیــر جـاری را تغییـر داد.

نمونه گیری: انجام عملیات نمونه گیری از اثرانگشت پرسنل در این منو انجام می شود. برای نمونه گیری از اثرانگشت پرسنل، با ورود به منوی نمونه گیری، ابتدا شماره کارت پرسنل مورد نظر از طریق صفحه کلید نمایش داده شده وارد شده و مشخصات پرسنل مورد نظر (درصورتی که قبلاً از طریق نرمافزار

بـه دسـتگاه ارسـال شـده باشـد) بـا تعـداد کل نمونـه اثرانگشـتهای وی نمایـش داده میشـود.

در ایـن منـو بـا زدن کلیـد نمونه گیـری، دســتگاه بـه منـوی «درحـال دریافـت اثرانگشـت» مــیرود.

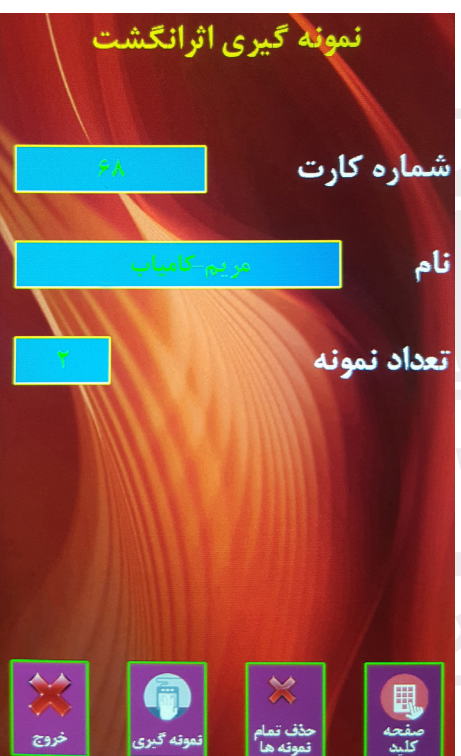

تنظیمات Bio: در ابتدای کار با سنسور یکبار با مراجعه به منوی مدیر، صفحه منوها، قسمت تنظیمات اثرانگشت، تنظیمات مورد نظر را اعمال نمایید. تنظیمات سنسور اثرانگشت شامل گزینههای زیر می با شد:

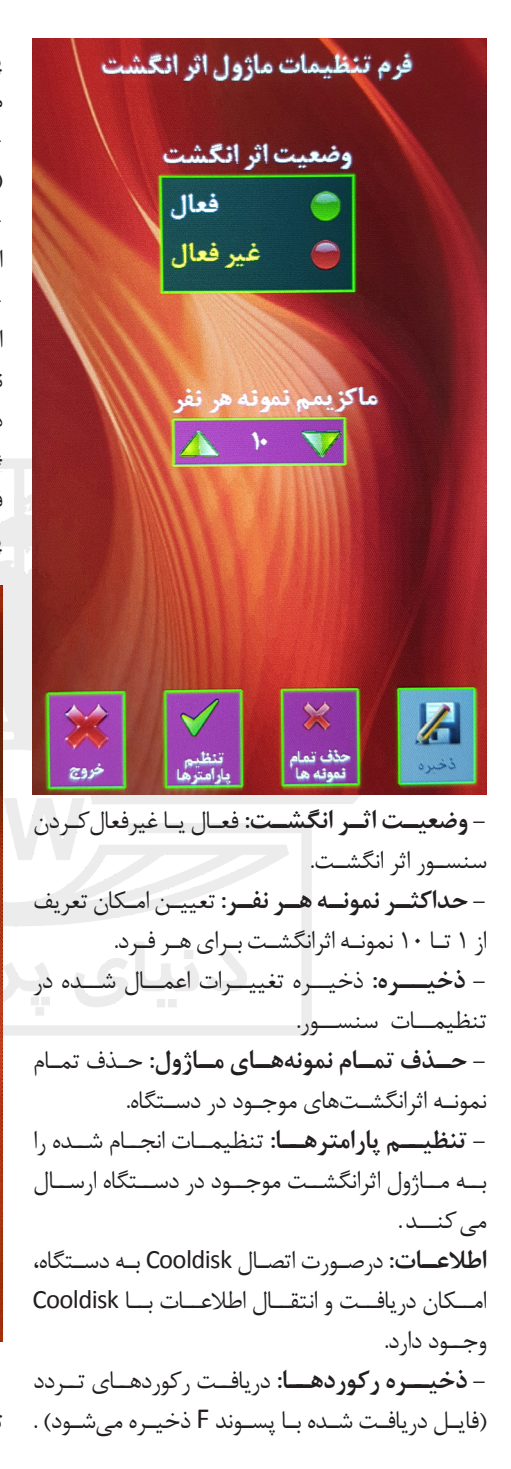

پس از دریافت اطلاعات، اطلاعات از دستگاه پاک می شود و فقط امکان بازیابی آن وجود دارد. - **ذخیره تصویر حافظه**: دریافت تصویر حافظه (فایل دریافت شده با پسوند E ذخیره می شود). - **ذخیره نمونهها در فل**ش: ذخیره نمونه اثرانگشتهای دستگاه بر روی فلش. اثرانگشتها از فلش به دستگاه. در این حالت نمونههای جدید جایگزین نمونههای قبلی دستگاه می شوند. فلش، اطلاعات مشابه موجود در حافظه فلش یاک شده و اطلاعات جدید جایگزین می شود.

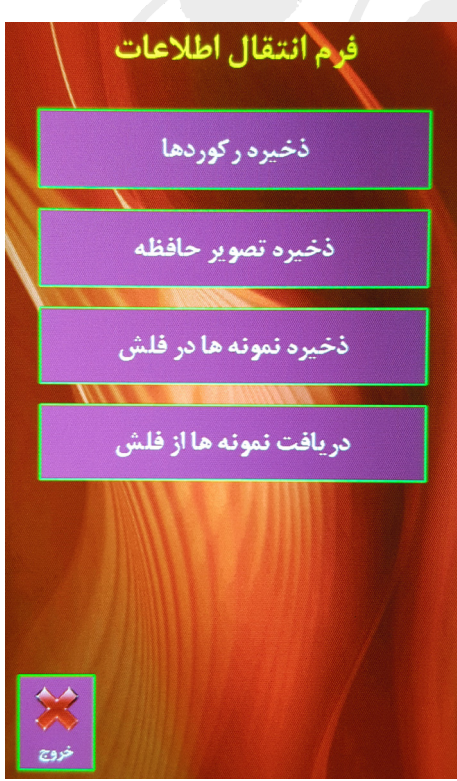

**آپگرید:** توسط کارشـناس شـرکت دنیای پـردازش توسط Cooldisk بـا برنامـه خـاص انجـام میشـود.

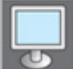

اتمام Online

جهت خارج کردن دستگاه از حالت Online درصورتیکه دستگاه در حالت مونیتورینگ بوده و ارتباط آن با کامپیوتر قطع شده باشد.

# GPRS اتصال

در صورت تنظیم در نرماف زار برای قطع اتصال GPRS پس از یکبار ارتباط، اگر GPRS در یک تاریخ یکبار با سرور ارتباط برقرار کند، اتصال GPRS قطع می شود و دیگر امکان ارتباط در روز جاری وجود نخواه داشت. با انتخاب این گزینه، GPRS مجدداً فعال شده و می تواند تا مدت زمان یک ساعت با سرور ارتباط برقرار کند.

مد ورودخروج در ایــن قســمت می تــوان یــک نــوع ورود و خـروج ثابـت بـرای ثبـت تـردد را انتخـاب کـرد.

راهنما

منوی راهنما ۱۳ صفحه شامل اطلاعات کلی و پارامترهای عمومی، ویرایشها، اطلاعات اثرانگشت، اطلاعات شبکه، اطلاعات رله، اطلاعات آژیر، وضعیت و اطلاعات GPRS، وضعیت و اطلاعات WiFi، وضعیت و پارامترهای مونیتورینگ، تخلیه اتوماتیک رکوردها و وضعیت و پارامترهای حافظه می باشد که با زدن فلشهای چپ و راست می توان هر صفحه از اطلاعات را مشاهده کرد.

صفحه کلید ثبت تردد بدون کارت و اثرانگشت و با واردکردن شماره کارت و رمز از طریق صفحه کلید روی صفحه نمایش امکان پذیر میباشد. (نوع تردد پرسنل از طریق نرمافزار

بـه دسـتگاه ارسـال میشـود.) **می تردد من** مشـاهده ترددهـای ثبـت شـده هـر فـرد در طـول چهـار هفتـه گذشـته.

مرخصی با زدن این کلید میتوان یکی از انواع مرخصیهای تعریف شده را برای ثبت تردد انتخاب کرد.

مأموریت با زدن این کلید می توان یکی از انواع مأموریتهای تعریف شده را برای ثبت تردد انتخاب کرد.

تردد خاص با زدن این کلید می وان یکی از عملیات های تأخیر سرویس، شروع کار، پایان کار و یا پیوستگی را برای ثبت تردد انتخاب کرد. آیکونهای نمایشی
بهمنظـور اطـلاع از برخـی تنظیمـات و شـرایط دسـتگاه، نشـانههایی بـر روی صفحهنمایـش
دسـتگاه نمایـش داده میشـود کـه توضیحـات آن بـه شـرح زیـر میباشـد:

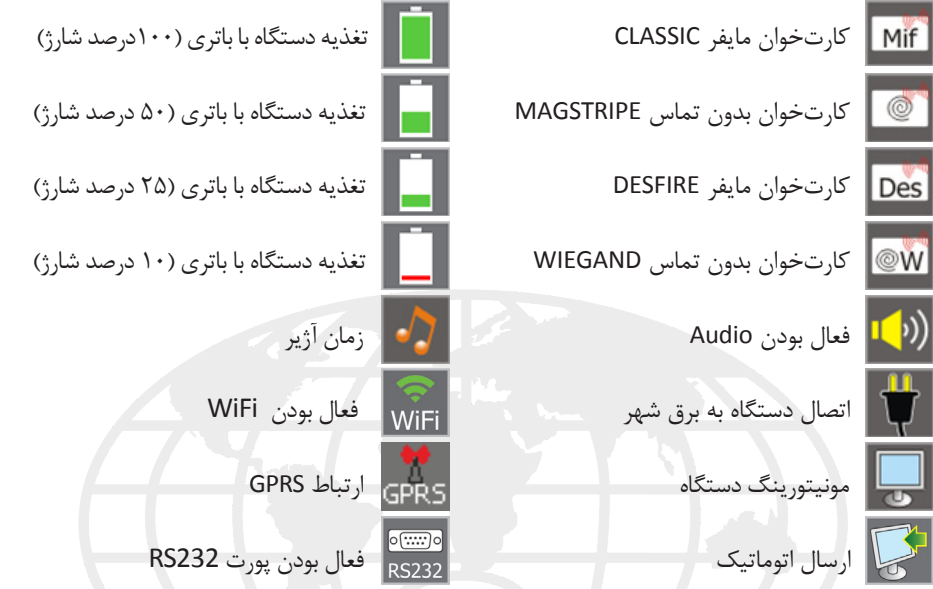

\* درصـورت غیرفعـال بـودن برخـی از مـوارد فـوق علامـت ضربـدر روی نشـانه مشـاهده میشـود و در مـورد برخـی دیگـر، نشـانه از روی صفحهنمایـش حــذف میشـود.

سنسور اثرانگشت برای ذخیره نمونه اثرانگشت صحیح، لازم است موارد زیر رعایت شـود: 🕦 انگشــت روی سـطح سنسـور قــرار В گرفته و پس از نمایش ثبت آن Α برداشته شود. در این هنگام درصد کیفیت اثرانگشت در همان منو مشاهده خواهد شد. در قراردادن انگشت روی سنسور توجه شـود کـه بنـد انگشـت روی زائـده A سنسـور باشـد. یعنـی B بـر A منطبـق باشـد. 🕥 تماس کامل و فشار روی صفحه سنسور متعادل باشد. 😗 انگشت خیس نباشد. 👔 انگشت آغشته به مواد چرب (کرمهای آرایشی، گریس و ...) نباشد. 🔕 گاهـی سـرمای محیـط (بـرودت هـوا در زمسـتان)، باعـث عـدم نمونه گیـری (و یـا نخوانـدن اثرانگشـت) از دست سرد می گردد که در این حالت با گرم کردن انگشت مورد نظر، این مشکل برطرف می گردد. 🔗 درصورتی کـه کیفیـت نمونـه تشـخیص داده شـده پایینتـر از حـد مشـخصی باشـد، پیغـام «انگشتی احساس نشد.» مشاهده خواهد شد. در این صورت باید مجدداً و یا با انگشت دیگـری سـعی شـود.

> \* نــكات قابـل توجـه جهـت نگهـدارى سنسور اثرانگشت Optic

داشــته باشــيد كــه حداكثـر تعـداد نمونه های قابل تعریف برای افراد در قسمت «منوها – تنظیمات Bio - حداکثـر نمونـه نفـر» مشـخص

\* توجه ۲

در هنـگام تعريـف نمونـه دوم و نمونه های بعد از آن روش نمونه گیری متفاوت است. در اینجا نمونه اثرانگشت دو بار توسط سنسور نمونه برداری می شود. بنابرایین ابتیدا باید با روشن شدن سنسور انگشت را روی آن قـرار داده و بـا خاموششـدن آن انگشت برداشته شود. سپس با روشن شدن مجدد سنسور، انگشت دوباره گذاشته و با خاموش شدن آن برداشــته شـود. در ايـن زمـان پيغـام ذخيره نمونيه مشاهده خواهيد شيد.

#### \* توجه ۳

درصورت قرراردادن نمونه انگشت تکراری، پیغام «**ایسن انگشست** تعریف شده است» روی دستگاه مشاهده شده و نمونه تکراری ذخیره نمی شــو د .

🕥 محل نصب دستگاه حضوروغیاب بایـد به گونـهای باشـد کـه سنسـور در معرض تابش نور مستقيم، حرارت يا سـرمای زیـاد نباشـد. 🕥 سـطح سنسـور را بـا پارچـه نخــی می شـود. کتان نرم تمیز کنید. برای تمیزی بيشتر مي توان با مايع شيشه شوي از فاصلیه دور بیه پارچیه اسیری نمیوده بعد با پارچه نمناک شده شیشه را به آرامی تمیز کنید. از ریختین و اســـپری مســـتقیم مایعــات روی سنســور جــداً اجتنــاب نماييــد.

🍸 همیشــه بــرای تمیز کـردن سنسـور از پارچــه کامــلا تميـز نخــی اســتفاده کـرده و از بهکار بردن پارچههای پشتمی، نایلونیی و زبـر خـودداری کنیـد. ۴) هر گـز از مایعـات حـاوی کلـر ماننـد وايتكـس، سفيدكنندهها، موادشوينده، پاککننده های قوی و حلال هایی مثل استون، تینر و مواد مشابه برای تمیز کــردن سنســور اســـتفاده نکنیــد.

\* توجه ۱ پـس از تعريـف يـک نمونـه بـرای يـک شــماره کارت، مجـدداً در همـان منـو می توان نمونه اثرانگشت دیگری را برای یک پرستنل ذخیره کرد. توجه

🔴 کارتخوان

🔿 کارتخوان اول

در دستگاه امکان تعبیه یکی از دو نوع کارتخوان Proxi و Mifare بهعنوان کارتخوان اصلی (کارتخوان ۱) وجود مازد. برای انتخاب کارتخوان ۹) مازم گزینه Mifare Desfire و Mifare Lassic دو موجود دارد. برای کارتهای مایفر عادی باید گزینه Mifare Classic انتخاب شود. عادی مایفر کارتخوان انتخاب می ارتشاه کارتخوان هم از بین Migand و Migastripe انتخاب می شود.

نوع کارتخوان موجود در منوی تنظیمات، قسمت کارتخوان ۱ انتخاب می شود.

کارتخوان دوم
 هـر يـک از انـواع کارتخوانهـای Proxi
 هـر يـک از انـواع کارتخوانهـای Mifare میتواننـد
 بهعنـوان کارتخـوان دوم بـه دسـتگاه متصـل
 شـوند.
 نـوع کارتخـوان موجـود در منـوی تنظیمـات،

قسمت کارتخوان ۲ انتخاب می شود.

🛑 نشانگر ها

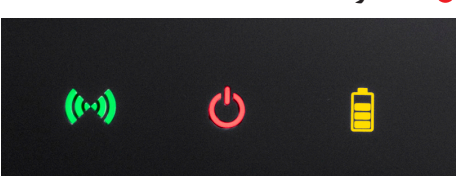

سـه نشـانگر کوچـک در قسـمت پاییــن دســتگاه مشـاهده میشـود کــه هــر یـک نمایشدهنــده یکــی از مــوارد زیــر میباشــد:

باتری: نشاندهنده وضعیت شارژ باتری است. در هنگام شارژ، دائم روشن است و با کاملشدن شارژ باتری، فاصله چشمکها کمشده تا در زمان شارژ کامل خاموش می شود.

**ل برق:** در زمان استفاده دستگاه از **ل**رق شهر روشن خواهد بود.

(س) GPRS: در حال حاضر درصورت فعالبودن GPRS، در زمان تلاش برای اتصال به صورت چشمکزن و در زمان اتصال، دائم روشن میباشد. درصورت فعال نبودن GPRS و یا نبودن دستگاه در زمان اتصال، چشمک کوتاه و با فاصله می زند.

🔴 با تر ی

درصورت قطع برق شهر و یا عدم اتصال دستگاه به برق، امکان روشنبودن و عملکرد دستگاه با باتری تعبیه شده داخل دستگاه وجود دارد. در چنین حالتی نشانه باتری بر روی صفحهنمایش مشاهده میشود.

توضیح این کـه در زمـان قطـع بـرق، بهمنظـور صرفهجویـی در مصـرف باتـری، سنسـور اثرانگشـت و کارتخوانهـا خامـوش شـده و نـور پسزمینـه صفحهنمایـش کـم میشـود. بـا لمـس صفحهنمایـش ایـن قسـمتها دوبـاره فعـال میشـوند.

بـر روی قـاب پشـت دسـتگاه یـک عـدد کلیـد ON/OFF وجـود دارد کـه بـرای روشـن و خامـوش نمـودن باتـری از آن اسـتفاده میشـود.

Reset 🔴

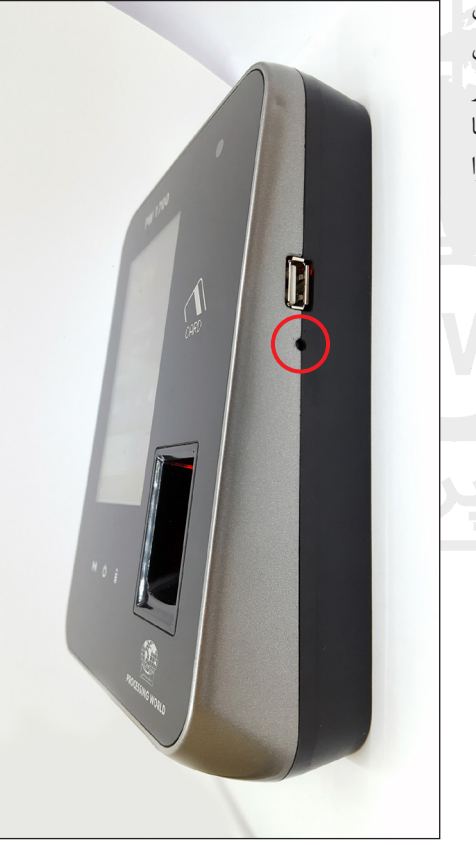

عـلاوه بـر آیکـون Reset کـه بـر روی صفحهنمایـش وجـود دارد، بـر روی دیـواره کنـاری دسـتگاه و پاییـن پـورت USB، کلیـد Reset قـرار دارد کـه در موقـع لـزوم بـرای Reset دسـتگاه بـا اســتفاده از ابـزار مناسـب می تـوان دسـتگاه را Reset کـرد.

ار تباطات

علاوه بر پورت USB که جهت اتصال Cooldisk به دستگاه، بر روی دیواره کناری دستگاه قرار دارد، در قسمت پایین دستگاه، درگاههای ارتباطی دستگاه PW1700 قراردارند که به منظور عدم دسترسی افراد متفرقه، این قسمت پشت قاب قرارداده شده است.

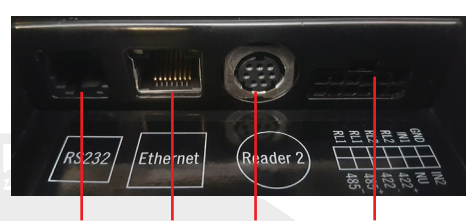

RS232 Ethernet Reader 2 RS422/RS485 Input/ Relay

درخصـوص کانکتـور Relay ،RS485/RS422 و Input راهنمـای کامـل در قسـمت پاییـن کانکتـور نصـب شـده اسـت.

#### ○ ارتباط RS232

ایــن ارتبــاط بــا کابـل مســتقیم بیــن ســاعت و رایانــه بـوده و بـرای مسـافت حداکثـر ۵۰ متـر مناســب میباشــد. حداکثـر ســرعت در ایــن ارتبــاط ۱۱۵۲۰۰ میباشــد.

#### C ارتباط RS422

ارتباط RS422 برای مسافت حداکشر ۱۰۰۰متر استفاده می شود. در این ارتباط از رابط PW502 با انتخاب نوع ارتباط RS422P و یا رابط PW502+ با انتخاب نوع ارتباط RS422 استفاده می شود.

#### C ارتباط RS485

بــرای مســافتهای حداکثــر ۱۰۰۰متــر از ارتبــاط RS485 اســتفاده میشــود. سـختافزار

رابط این نوع ارتباط PW502 و یا PW502+ میباشد. ارتباط RS485 چهار سیمه بوده و نسبت به ارتباط RS425 نویزپذیری کمتری دارد. حداکثر سرعت در این ارتباط ۱۱۵۲۰۰ میباشد. کابل پیشنهادی برای این ارتباط، کابل Twisted Pair میباشد.

#### 🔿 ار تباط Ethernet

دستگاه PW1700 دارای برد اترنت Onboard بوده و سرعت آن 100Mb میباشد. در ارتباط اترنت باید پارامترهای شبکه (IP Netmask، و درصورت نیاز Gateway) روی دستگاه حضور و غیاب در منوی تنظیمات، تنظیمات شبکه تنظیم شوند.

امکان مشاهده MAC Address ،Netmask امکان مشاهده Gateway و Gateway و دستگاه در منوی راهنمای دستگاه، صفحه اطلاعات شبکه وجود دارد.

#### Cool Disk 🔾

با اتصال Cool Disk به دستگاه، امکان تخلیه اطلاعات و همچنین دریافت تصویر حافظه دستگاه وجود دارد. توضیحات بیشتر در این خصوص در قسمت اطلاعات داده شد.

\*توجـه داشـته باشـيد: اگـر در زمـان ذخيـره بـه هـر علـت ارتبـاط جـواب نـداد، Cool Disk را فرمـت کـرده و دسـتگاه را ريسـت نماييـد. (فرمـت Cool Disk باشـد)

ر له ها و ورودی ها دو رلـه بهمنظـور بازکـردن درب، آژیـر و ... مـورد اسـتفاده قـرار میگیرنـد. همچنیـن امـکان دو ورودی در ایـن سیسـتم موجـود اسـت. - با تغییرات برنامه دستگاه، امکان تغییر این راهنما وجود دارد. - شرکت دنیای پردازش اختیار تغییر این مستندات بدون اطلاع به مخاطب را دارد.

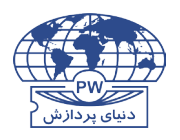

تهران، کارگر شمالی، بالاتر از جلال آل احمد، نبش چهاردهم، شماره ۱۹۴۱ تلفن: (خط ویژه) ۸ ۸ ۴ ۲ ۸ فکس: ۸۷ ۲۵ ۶۳ ۸۸

www.processingworld.com info@processingworld.com